# LOV<sup>™</sup> 快速啟動:

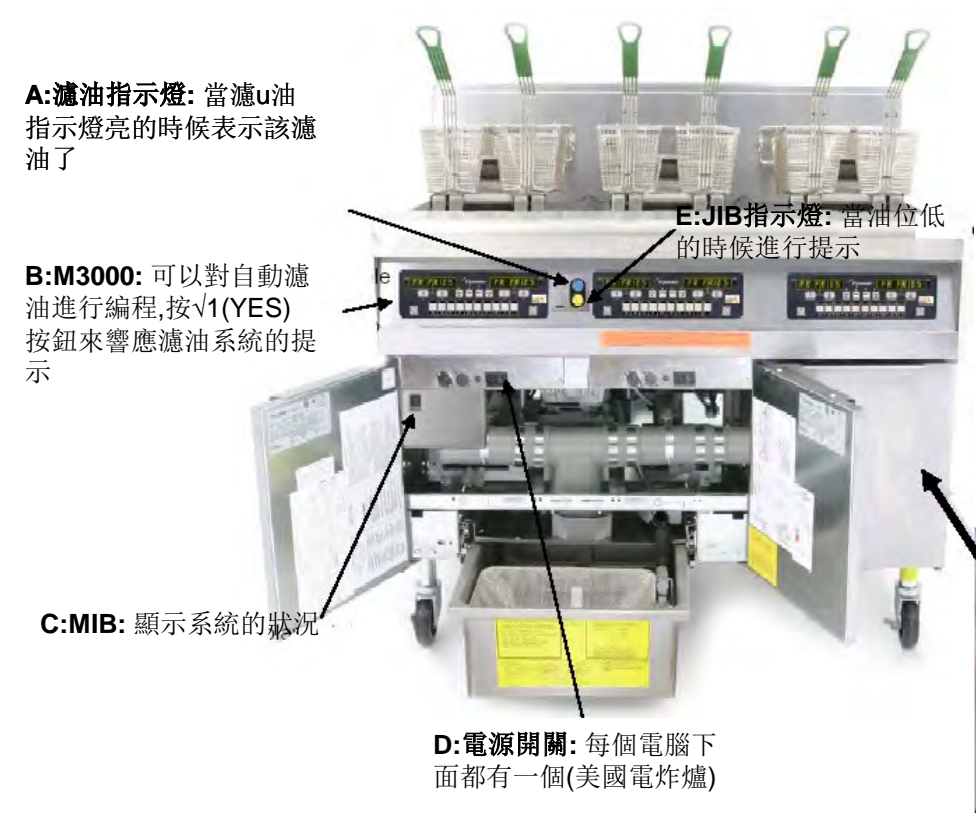

- 1. 將電源開關打開(D)
- 2. 注油到低油位線
- 3. 按① 電源開關打開電腦
- 4. 電腦顯示" CHANGE FILTER PAD? YES/NO" 更換濾油板嗎?
- 5. 按√(YES),電腦顯示" REMOVE PAN" 取出濾油缸
- 6. 取出濾油缸,電腦顯示" CHANGE FILTER PAD"更換濾油板
- 7. 組裝濾油缸組建,確保濾油缸取出超過30秒鐘
- 8. 將JIB (油壺)放入爐體內,將抽油管放入(G).
- 9. 按住JIB重設按鈕直到黃燈亮(F)
- 10. 確保MIB顯示A, P表示為濾油缸沒有被正確放置好. 如需要,應 重新放置濾油缸.
- 11. 在烹炸的時候,如出現FILTER NOW(現在濾油)藍色指示燈(A) 亮,按YES響應此提示.
- 12. 如出現JIB(E)燈亮, 更換JIB或者用RTI系統重新注油.

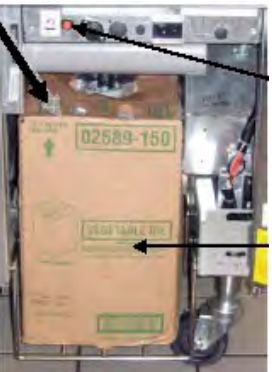

F:JIB 重設按鈕: 在更換 油壺后, 按住此按鈕直到 黃燈不亮.

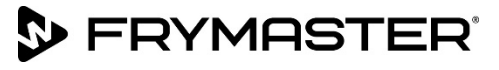

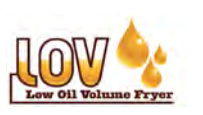

在餐廳開始日常操作Frymaster LOV™ 炸爐之前,需 要先進性調試,演示和培訓.

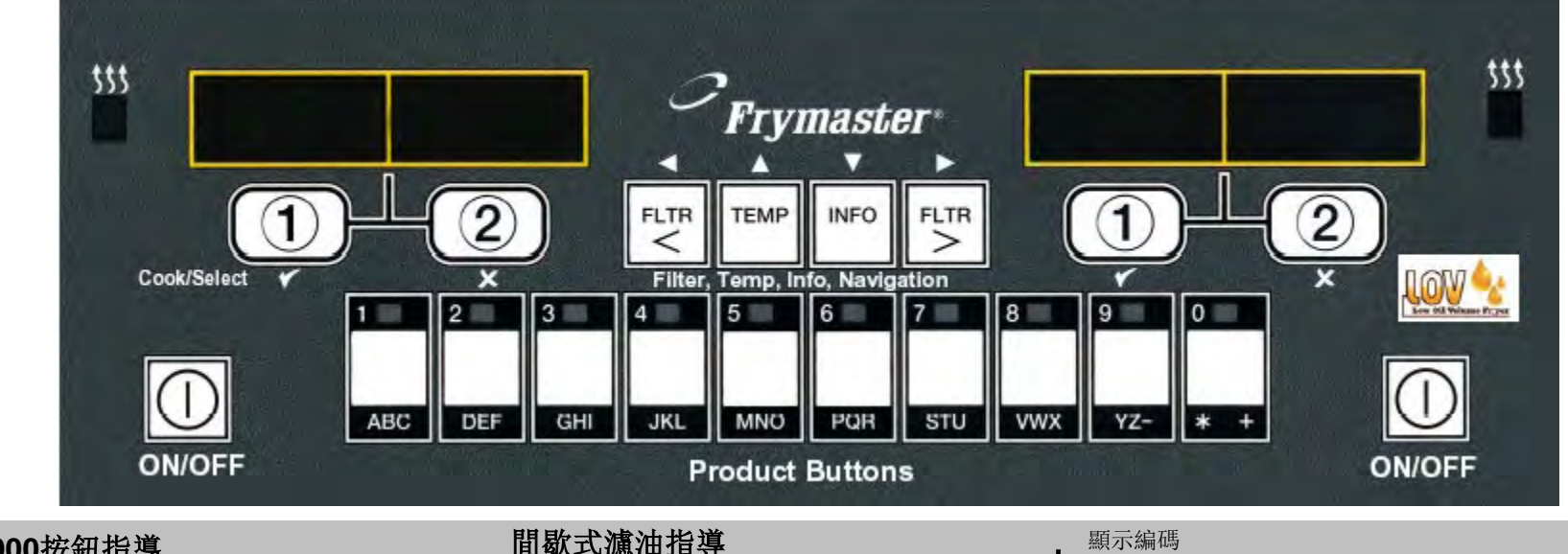

## M3000按鈕指導

ON/OFF: 全槽: 兩邊都可以開啟電腦 分割槽:對應側的開關開啟對應側的電腦.

產品按鈕:多種產品模式下可以選擇不同菜單項目, 當編程的時候按對應按鈕.

**烹炸循環按鈕:**對于開始烹炸循環的提示, 按√1為 YES 對于開始烹炸循環的提示,按X2為NO

**濾油按鈕:**按下并松開濾油按鈕,顯示烹炸循環直到下一次自動濾油開始.按住濾油開關進入濾油菜單.

溫度按鈕:按一下查看目前溫度,按兩下查看設定溫度.在電腦關閉的情況下按TEMP,查看電腦軟件的版 죠.

INFO信息按钮: 按下并松開,顯示回溫時間, 按住進入 濾油統計.

左右游標按鈕:前后翻動查看菜單項目

上下按钮:前后翻動查看編程項目

# 間歇式濾油指導

#### 瀘油菜單:

按住任何一邊的濾油按鈕.電腦顯示濾油菜單.改為自 動濾油. 按▼▲按鈕滾動選擇其他選項. 如確定按√1按鈕 任何時候按**X2**按鈕可以退出.

### 编程级别:

**LEVEL 1第一級:** 通常用于修改或者增加新的項目, 深度清潔, 或者允許/不允許自動濾油時鐘. 按住TEMP溫度按鈕和INFO信息按鈕, 顯示號碼. 輸入1234 電腦顯示LEVEL1改為產品選擇. 按▼▲滾動選擇需要的項目. 如確定按√1按鈕 任何時候按X2按鈕可以退出.

LEVEL 2第二級: 通常用于修改產品烹炸補償時間.設 定密碼, 調整音量, 或者濾油的頻率, 查看錯誤編碼

按住TEMP溫度按鈕和INFO信息按鈕10秒鐘

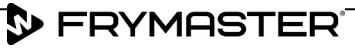

**輸入1234** 電腦顯示LELVEL2改變為Prod Comp. 按▼▲滾動選擇需要的項目. 如確定按√1按鈕 任何時候按X2按鈕可以退出.

INFO MODE信息模式:通常用于濾油統計,查看使用 以及最后一次烹炸數量

按住TEMP溫度按鈕和INFO信息按鈕3秒鐘.

電腦顯示Info Mode, 改變為Filter Stats.

按▼▲滾動選擇需要的項目. 如確定按√1按鈕 任何時候按**X2**按鈕可以退出.

## 故隨排除:

**炸爐不注油?** 檢查JIB指示燈, 更換或者重新注油 電腦顯示 Inser Pan(插入濾油缸)?: 重新放置濾油缸 電腦顯示Is Vat Full(油槽滿嗎)? Yes/No: 根據顯示的 步驟進行回油.

電腦顯示Change Filter Pad? 更換濾油板, 確保濾油 缸取出炸爐至少招過30秒鐘